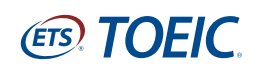

# **IIBC**

AND TOFIC

70-KAE942

8月5日(日)実施

TOELC SQUARE TO - THE STO A TODO SOUND TO BET CZ AREA

------

#### TOEIC<sup>®</sup> 공개시험 단체일괄 수험신청 회원등록 수속의 흐름

111

TOEIC<sup>®</sup> 공개시험 단체일괄 수험[수험신청 접수의 흐름]은 뒷면을 확인해 주십시오.▶

TOEIC SQUARE Slid

### 먼저 TOEIC SQUARE의 회원등록(무료)을 부탁드립니다.

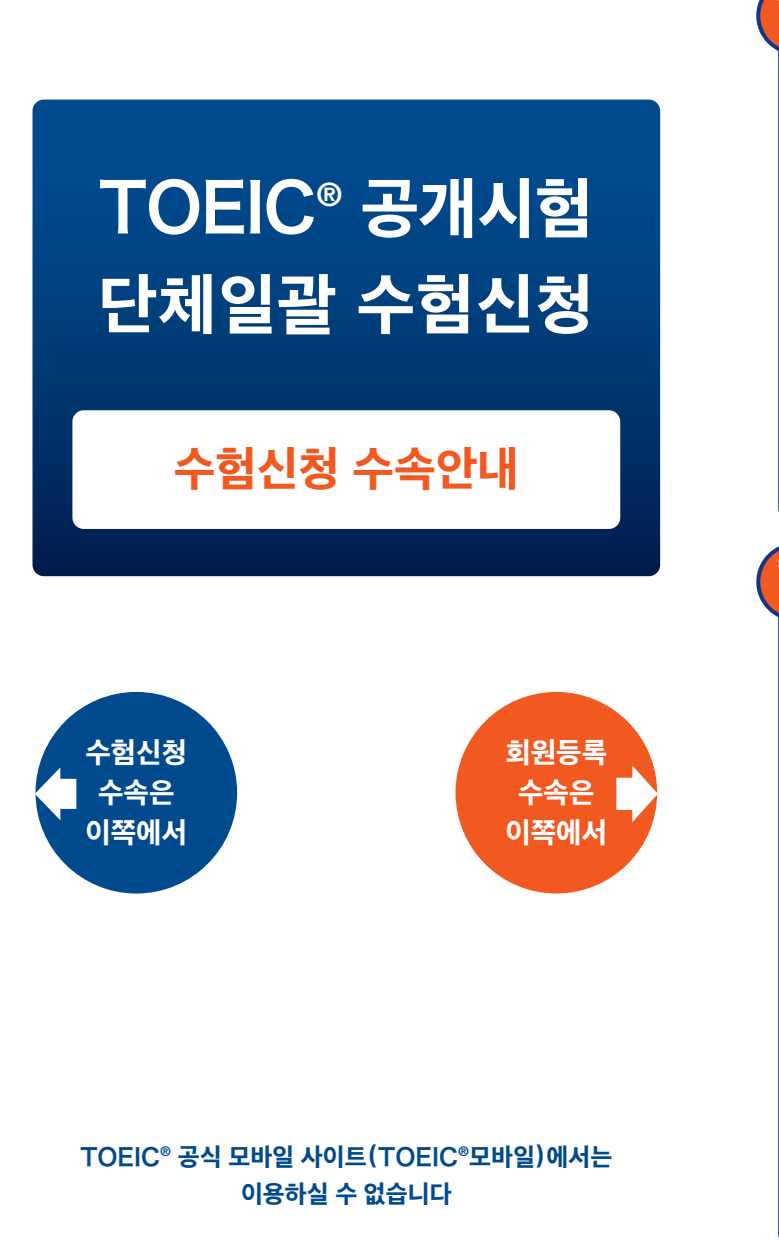

#### TOEIC® SW公開テスト 申込受付中! 中込織切:7月20日(金)12:00(正午) TOEIC Bridge ビジネスシーンで差をつける D マンスキルを磨こう! E TODO ER= 1-2 ● ログイン/会員登録(無) 20120742 REAL FORD Diver TO HIMPODER THE DIRECTION STOCKED 202022 TEL 1246/20022701/22482880484808000004.4-00228 108587 253.12012 ICON IN 1000 0000-00-0000-00000000-000 ---http://square.toeic.or.jp/ TOEIC SQUARE 検索。 TOEIC SQUARE에 접속하여 "登録(無料)"(등록(무료))을 클릭해 주십시오. 3 @ TOEK TOEIC SQUARE \*\*\*\*\* 10 10 10 でくている場合はよず入力してないない THE DELTA ..... 10 77.078 THE OTHER DESIGNATION AND -049.44 ----회원등록 폼에 필요 사항을 입력하고 "次へ進む" (다음으로 진행하기) 를 클릭해 주십시오. - TOFIC TOEIC SQUARE \*\*\*\*\*\* は1909日で1500月回日本小田に見つからつてて 第三がらきな場合は日本日をラリックしていたへい 第二第六日時には日本の学校日本の二日のとこへい Induction of the local division of the -85 2-80.0

입력한 내용을 확인하고 "次へ進む" (다음으로 진행하기)를 클릭해 주

십시오. 수정이 필요한 경우에는 "戻る" (돌아가기)를 클릭해 주십시오.

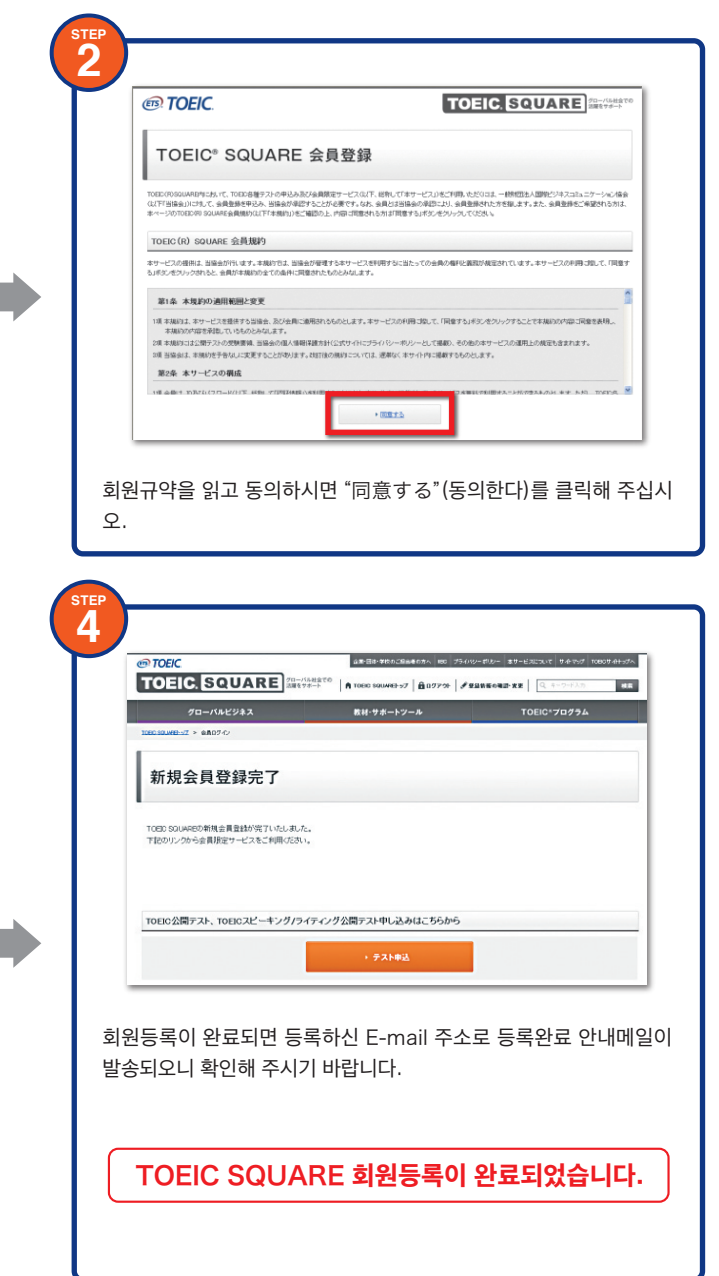

※게재된 화면은 실제 화면과 다를 수 있습니다.

## TOEIC<sup>®</sup> 공개시험 단체일괄 수험신청 수험신청 접수의 흐름) (1)· (8)

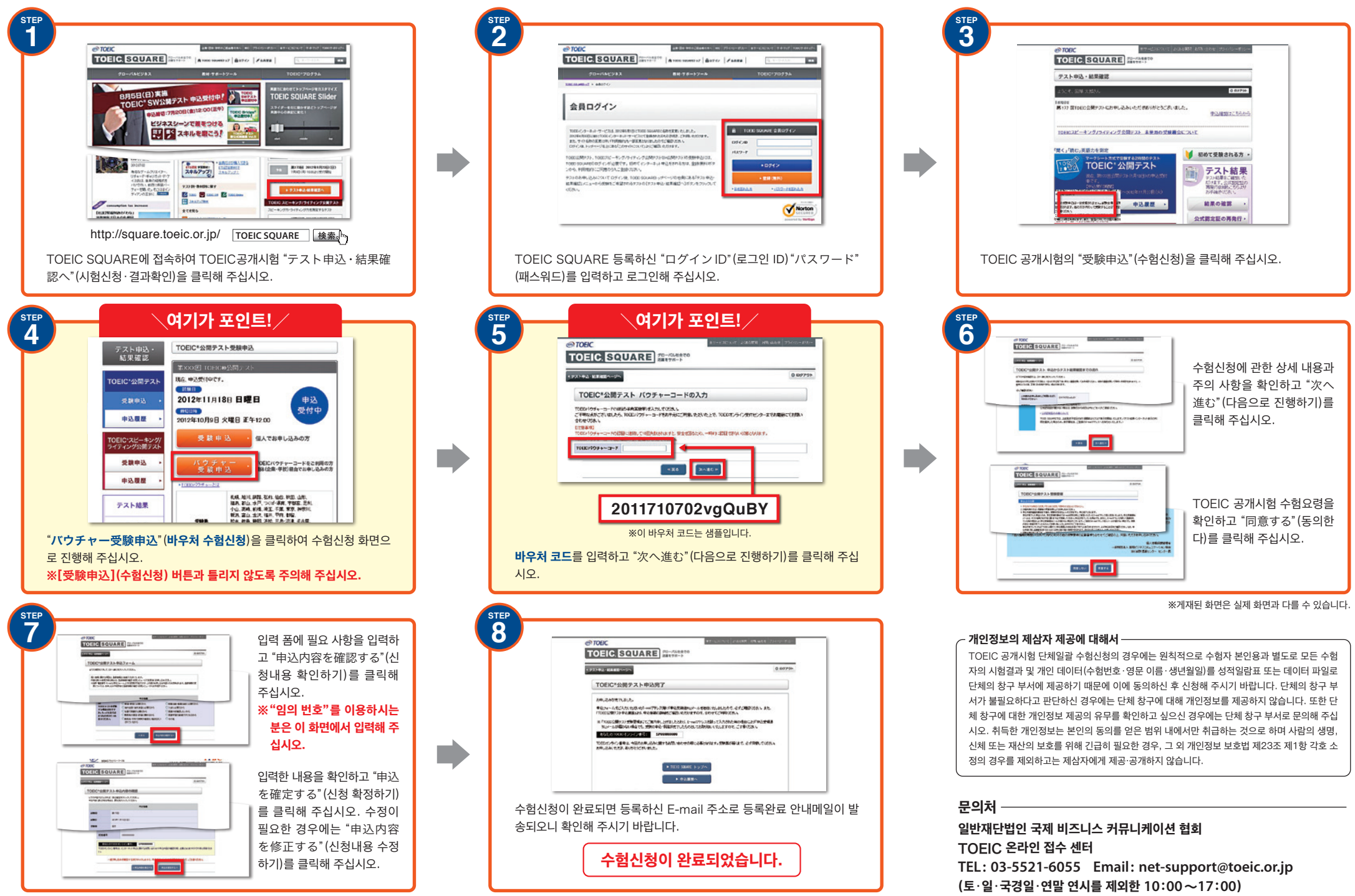